# PocketBook Mini

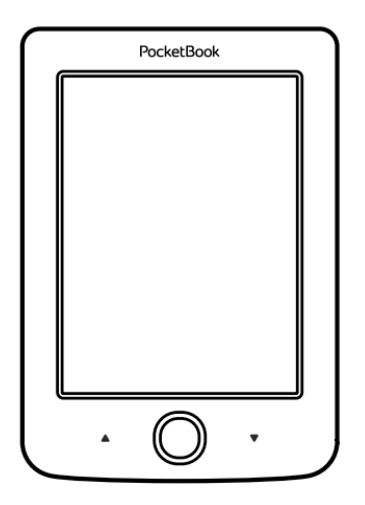

# Посібник користувача

| ЗАПОБІЖНІ ЗАХОДИ                 | 6    |
|----------------------------------|------|
| Умови зберігання, транспортуванн | я та |
| використання                     | 6    |
| Обслуговування                   | 7    |
| Утилізація                       | 9    |
| ЗОВНІШНІЙ ВИГЛЯД                 | 11   |
| ТЕХНИЧНІ ХАРАКТЕРИСТИКИ          | 12   |
| ПРИСТУПАЮЧИ ДО РОБОТИ            | 13   |
| Заряджання акумулятора           | 13   |
| Керування живленням              | 14   |
| Завантаження файлів              | 16   |
| Навігація                        | 17   |
| Робота з екранною клавіатурою    | 18   |

| Останні полії     | 23 |
|-------------------|----|
| Бібліотека        | 23 |
| Нотатии           | 23 |
| Програми          | 27 |
| Змійка            | 27 |
| Годинник-календар | 28 |
| Калькулятор       | 28 |
| Косинка           | 28 |
| Словник           | 28 |
| Судоку            | 29 |
| Фотографії        | 29 |
| Шахи              | 30 |
| Рядок стану       | 30 |

Встановлення додаткових словників

20

| Гортання сторінок      | 32 |
|------------------------|----|
| Перехід за посиланнями | 32 |
| Зміна розміру кегля    | 33 |
| Меню читання           | 33 |
| Зміст                  | 34 |
| Пошук                  | 35 |
| Закладки               | 36 |
| Налаштування           | 36 |
| Режим                  | 37 |
| Словник                | 39 |
| Поворот книги          | 39 |
| Створення нотаток      | 40 |
| Перехід на сторінку    | 41 |
| Закриття книги         | 42 |
| НАЛАШТУВАННЯ           | 43 |
| Персоналізація         | 43 |
| Дата/час               | 45 |

| Мови (Languages)         | 45 |
|--------------------------|----|
| Акаунти та синхронізація | 46 |
| Додаткові налаштування   | 46 |
| Економія батареї         | 51 |
| Інформація про Пристрій  | 52 |

#### ОНОВЛЕННЯ ПРОГРАМНОГО ЗАБЕЗПЕЧЕННЯ ... 53

### МОЖЛИВІ НЕСПРАВНОСТІ ТА МЕТОДИ ЇХ УСУНЕННЯ ...... 56

| CEPBICHE ( | ОБСЛУГОВУВАННЯ | 58 |
|------------|----------------|----|
|------------|----------------|----|

| СЕРТИФІКАЦІЙНА ІНФОРМАЦІЯ5 | 9 |
|----------------------------|---|
|----------------------------|---|

## Запобіжні заходи

Перш ніж почати роботу з Пристроєм, будь ласка, прочитайте особливо уважно прочитайте цей розділ. Наступні поради допоможуть Вам гарантувати Вашу безпеку та подовжити термін служби Пристрою.

#### Умови зберігання, транспортування та використання

Діапазон робочих температур Пристрою — від 0° до +40°С, через це не піддавайте його надмірно низьким або високим температурам. Ніколи не залишайте кабелі поблизу джерел тепла — це може призвести до пошкодження ізоляції, що, як наслідок, викликає ризик пожежі чи ураження електричним струмом.

Намагайтесь уникати наступних впливів на Пристрій:

- прямих променів сонячного світла
- джерел відкритого вогню або диму
- рідин або вологи

 сильних електромагнітних полів, електростатичних зарядів та джерел ультрафіолетового випромінювання

 надмірного механічного тиску на екран, розніми та клавіші Пристрою.

Не залишайте Пристрій надовго приміщення, що погано вентилюються, наприклад, в зачиненому авто.

Не кидайте та не намагайтесь зігнути Пристрій. Захищайте екран від предметів, що можуть подряпати або пошкодити його. Для захисту рекомендується зберігати і переносити пристрій у обкладинці.

Зберігайте Пристрій у місці, недосяжному для дітей.

#### Обслуговування

Не намагайтесь розібрати чи модифікувати Пристрій.

Не використовуйте Пристрій, якщо в нього пошкоджено акумулятор, зарядний пристрій (корпус, кабель або контакт) або SD-картка. При пошкодженні акумулятора (тріщини в корпусі, витік електроліту, втрата форми) його слід замінити в центрі сервісного обслуговування. Використання саморобних або модифікованих акумуляторів може призвести до безповоротних пошкоджень Пристрою.

Не використовуйте органічні чи неорганічні розчинники, наприклад, бензол, для очистки корпусу або екрану. Для видалення пилу використовуйте м'яку тканину, для очистки від стійких забруднень — кілька крапель дистильованої води.

Наявність на екрані п'яти або менше дефектних пікселів є припустимою нормою і не відноситься до гарантійних дефектів Пристрою. По закінченні терміну служби Пристрою зверніться до найближчого авторизованого сервісного центру для проведення діагностики щодо безпеки подальшої експлуатації.

Детальну інформацію щодо сервісного обслуговування у Вашому регіоні можна отримати за на офіційному сайті PocketBook International: <u>www.pocketbook-int.</u> <u>com/support/</u>.

Не користуйтесь Пристроєм в місцях, де це заборонено, наприклад, на борту літака або в лікарні.

### Утилізація

Неправильна утилізація Пристрою може завдати шкоди навколишньому середовищу або здоров'ю людей. Для уникнення таких наслідків слід виконувати спеціальні вимоги до утилізації Пристрою. Для отримання більш детальної інформації щодо переробки Пристрою зверніться до органів місцевого управління, службу збору побутових відходів, магазин, де було придбано Пристрій або авторизований сервісний центр.

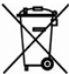

Утилізація електричного та електронного обладнання (директива діє в країнах Євросоюзу та інших європейських країнах, де діють системи роздільного збору відходів).

В інших країнах утилізуйте батарею у відповідності до місцевого законодавства.

He знишуйте акумулятор шляхом спалювання вибухонебезпечно!

### <u>Зовнішній вигляд</u>

 Назад – в режимі читання перегортає сторінку назад; в режимі навігації – повертає до попереднього меню або на попередню сторінку списку;

- 2. Вліво;
- 3. Вниз;

 Ок – коротке натискання відкриває елемент (наприклад, книгу або пункт меню), тривале – відкриває контекстне меню (якщо доступно);

- 5. **Вгору**;
- 6. Вправо;
- 7. Вперед перегортає сторінку вперед;
- 8. Порт micro-USB для підключен-

ня Пристрою до ПК або зарядного пристрою (поставляється окремо);

 Вкл/Вимк (кнопка живлення) – тривале натискання вмикає/вимикає Пристрій, коротке – блокує клавіатуру.

> **ПРИМІТКА** Ви можете налаштувати призначення клавіш згідно Вашого смаку в розділі Налаштування > Призначення клавіш. Призначення навігаційних клавіш і клавіш гортання залежить від орієнтації екрану.

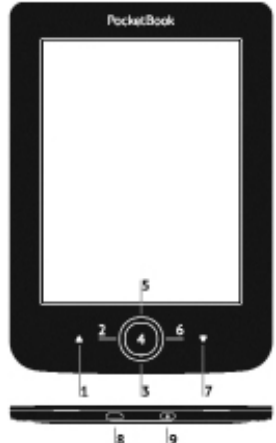

### Техничні характеристики

| Дисплей                | 5" <i>E Ink</i> ® 800×600,<br>200 dpi, ч/б                                                                            |
|------------------------|----------------------------------------------------------------------------------------------------|
| Процесор               | 1000 MFu                                                                                                    |
| Оперативна память      | 256 МБ                                                                                                    |
| Внутрішній накопичувач | 4 ГБ *                                                                                                    |
| Операційна система     | Linux®                                                                                                    |
| Комунікації            | Micro-USB                                                                                                    |
| Акумулятор             | Літій-полімерний акумулятор,<br>1000 мАгод, 3,7 В **                                                                  |
| Формати книг           | PDF, EPUB (в т.ч. захищені DRM); TXT, FB2,<br>FB2.zip, RTF, HTML, HTM, CHM, DIVU, DOC,<br>DOCX, TCR, PRC, MOBI, ACSM. |
| Формати зображень      | JPEG, BMP, PNG, TIFF                                                                                                  |
| Розмір                 | 100,02×142,33×7,2 мм                                                                                                  |
| Bara                   | 131 г                                                                                                    |

\* Реальний об'єм пам'яті, доступної для користувача, може змінюватися в залежності від версії програмного забезпечення та кількості встановлених програм.

\*\* Час роботи батареї від одного заряду може змінюватися в залежності від режиму використання та обраних налаштувань.

### Приступаючи до роботи

### У ЦЬОМУ РОЗДІЛІ...

В цьому розділі Ви дізнаєтесь, як підготувати Пристрій до роботи, а також ознайомитесь із основними функціями керування Пристроєм.

### ЗАРЯДЖАННЯ АКУМУЛЯТОРА

Для подовження строку служби акумулятора рекомендується заряджати Пристрій вперше у вимкненому стані від 8 до 12 годин. Зарядити акумулятор можна від комп'ютера або від мережі, використовуючи зарядний пристрій (може не входити в комплект поставки).

Щоб зарядити Пристрій, виконайте наступні дії:

 З'єднайте Пристрій з комп'ютером або зарядним пристроєм за допомогою micro-USB кабелю. Індикатор засвітиться зеленим, як тільки почнеться процес заряджання.  Коли акумулятор буде повністю заряджено, індикатор згасне. Тепер Ви можете від'єднати кабель від пристрою та ввімкнути його для першого використання.

Якщо Пристрій лишається ввімкнутим під час заряджання, на екрані з'явиться запит вибору дії: заряджання або зв'язок з ПК. Оберіть відповідний пункт для заряджання.

### КЕРУВАННЯ ЖИВЛЕННЯМ

Щоб увімкнути Пристрій, натисніть та утримуйте кнопку Вкл/Вимк приблизно 2 секунди до з'явлення заставки. Коли Пристрій буде готовий до роботи, зображення зміниться Головним меню або останньою відкритою книгою, в залежності від налаштувань (Налаштування > При включенні відкривати).

Щоб вимкнути Пристрій, натисніть та утримуйте кнопку живлення доти, доки воно не вимкнеться. При короткому натисканні на кнопку **Вкл/Вимк** Пристрій заблокується (в центрі екрану з'явиться значок замка). Натисніть знову кнопку **Вкл/Вимк**, щоб розблокувати Пристрій.

Також Ви можете налаштувати автоматичне вимкнення або блокування Пристрою. Для цього зайдіть до розділу Налаштування > Годинник > Автовимкнення через або Блокування пристрою через, відповідно, та оберіть інтервал, через який Пристрій вимкнеться або заблокується.

### ЗАВАНТАЖЕННЯ ФАЙЛІВ

Приєднайте Пристрій за допомогою USB-кабелю до комп'ютера.

ПРИМІТКА При передачі даних Пристрій має бути увімкненим!

На екрані Пристрою з'явиться запит вибору режиму USB. Оберіть Зв'язок з ПК, після чого на екрані Пристрою з'явиться інформаційне повідомлення про встановлення з'єднання з ПК. Операційна система комп'ютера визначить пам'ять Пристрою як знімний диск (якщо встановлено microSD-карту — як два). Тепер Ви можете скопіювати файли на вбудований накопичувач Пристрою або на microSD-карту, використовуючи Провідник чи інший файловий менеджер комп'ютера.

> УВАГА Після закінчення копіювання файлів скористайтесь функцією безпечного вилучення пристрою, перш ніж від'єднувати USB-кабель!

### НАВІГАЦІЯ

Навігація по розділам здійснюється за допомогою навігаційних клавіш **Вгору, Вниз, Вправо, Вліво**.

> УВАГА! Якщо Ви змінюєте орієнтацію екрану, призначення клавіш гортання і навігації змінюється в залежності від того, в якому напрямку Ви змінили орієнтацію екрану.

Для відкриття обраного елементу (книги, програми, пункту меню і т.д.) натисніть кнопку **ОК**. Тривале натискання кнопки **ОК** відкриває контекстне меню елемента, папки або програми (якщо доступно). Якщо пункт меню містить декілька рівнів, перехід між ними здійснюється за допомогою кнопок **Вліво/Вправо**.

Клавіші гортання **Назад/Вперед** використовуються для гортання сторінок списку. Тривале натискання **Назад/ Вперед** здійснює перехід на +/- 10 сторінок в списках і книгах. Коротке і тривале натискання клавіші **Назад**  повертає до попереднього меню (або сторінки списку), закриває програму, контекстне меню та Бібліотеку (якщо Ви на першій сторінці списку).

Також Ви можете змінити призначення клавіш в розділі Налаштування > Персоналізація>Призначення клавіш.

### РОБОТА З ЕКРАННОЮ КЛАВІАТУРОЮ

Екранна клавіатура з'являється за необхідності ввести текстову інформацію, наприклад, при пошуку.

Для роботи з клавіатурою використовуйте навігаційні клавіші та кнопку **ОК**. Для прискорення роботи з клавіатурою всі символи розділені на 5 зон. Перше натискання навігаційних клавіш або **ОК** виконує швидкий перехід в середину обраної зони, після цього можна обрати необхідний символ із цієї зони.

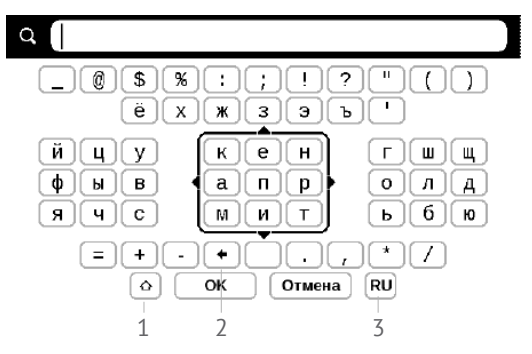

1. Зміна регістру тексту

2. Видалення останнього введеного символу

**3.** Зміна мови введення. Додати мову до розкладки клавіатури можна в розділі Налаштування > Мови(Languages) > Клавіатура.

### ВСТАНОВЛЕННЯ ДОДАТКОВИХ СЛОВНИКІВ

Ви можете встановити додаткові словники (словники можна придбати в онлайн-магазині *BookLand* (<u>http://</u> www.bookland.com).

 Скопіюйте файл додатку з розширенням .pbi у внутрішню пам'ять Пристрою.

2. Від'єднайте Пристрій від ПК.

**3.** Завантажений файл з'явиться на стіні Останніх подій.

**4.** Після натиснення клавішею **ОК** на скопійованому файлі він запуститься як програма.

5. Підтвердьте запропоноване встановлення.

### У ЦЬОМУ РОЗДІЛІ...

Ви ознайомитесь із основними елементами інтерфейсу користувача Пристрою. Після ввімкнення і завантаження Пристрою на екрані з'явиться Головне меню (якщо в пункті Налаштування > Персоналізація> При ввімкненні відкривати встановлена відповідна опція). Для повернення до Головного меню із будь-якої програми натисніть клавішу **Назад**.

Головне меню складається із розділу *Останні події* та панелі програм.

### Зовнішній вигляд Головного меню

Останні події — список останніх

відкритих і завантажених книг

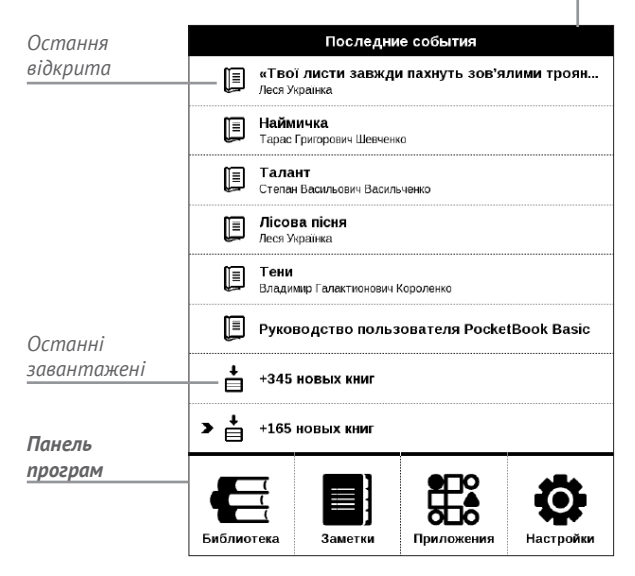

### ОСТАННІ ПОДІЇ

В цьому розділі відображаються останні дії, а саме останні відкриті та останні завантажені книги.

При натисканні клавішею **ОК** на заголовок останньої відкритої книги вона відкриється на тій самій сторінці, де Ви закінчили читання.

При натисненні клавішею **ОК** на повідомлення про додані книги відкриється папка *Бібліотеки* з доданими книгами, згрупованими за датою додавання.

### 🗄 БІБЛІОТЕКА

Бібліотека — файловий менеджер електронних книг. Контекстне меню Бібліотеки дозволяє виконувати операції з файлами та папками, а також фільтрувати, групувати, сортувати, змінювати зовнішній вигляд розділу. Тривале натискання ОК на назві книги викликає контекстне меню

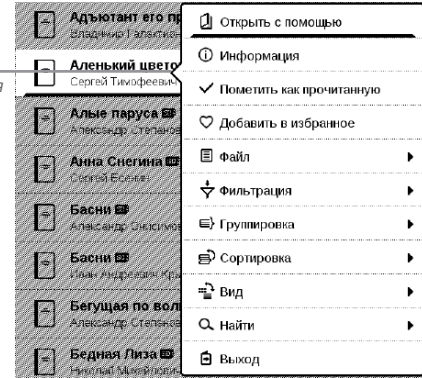

Контекстне меню, яке викликається тривалим натисканням **ОК**, дозволяє виконувати наступні дії:

Відкрити (якщо є можливість відкриття альтернативною програмою читання — Відкрити за допомогою…) Файл — файлові операції:

- Перейменувати
- Перемістити до папки
- Видалити

Додати до улюблених/Вилучити з улюблених

Позначити як прочитану/Позначити як непрочитану

Інформація — інформаційні відомості про книгу.

Фільтрація – виконується за наступними параметрами:

 Усі книги — відображаються усі книги на обраному носії

 Зараз читаю – книги з ненульовим відсотком прочитання

Улюблені — книги, обрані читачем за допомогою контекстного меню.

Групування - в залежності від обраного типу групування в назвах папок відображаються наступні параметри:

• Папка – фактичне розташування книги

 Автор — при виборі цього типу групування вгорі вікна з'являється алфавіт

- Серія
- Жанр
- Формат книги групуються за формату
- Дата додавання.

Сортування – здійснюється за наступними параметрами:

- Ім'я файлу
- Назва книги

- Дата відкриття • Дата створення

Серія

26

 Автор. Вигляд – список книг має два режими перегляду:

• Простий — в цьому режимі відображається наступна інформація: позначка папки: назва книги та автор (якщо відомо): позначка, що інформує про місце зберігання файлу (якщо файл знаходиться на карті пам'яті): процент прочитання

 Детальний — в цьому режимі додаються обкладинки книг, інформація про формат і розмір файлу, а також позначки стану: 🕶 — прочитана; 🎔 — в Улюблених. Пошук – надає можливість швидкого пошуку книги за назвою або автором, усіх книг автора, усіх книг серії. Вихід - вийти з бібліотеки.

### 🖪 НОТАТКИ

В цьому розділі Ви можете переглядати усі нотатки, зроблені під час читання. При обранні нотатки відкривається зміст книги, у якому відображені усі нотатки. Виберіть нотатку, і програма читання відкриє книгу в тому місці, де була зроблена нотатка.

# ПРОГРАМИ

У цьому розділі знаходяться додаткові програми. Для виходу з будь-якої програми натисніть клавішу **Назад**.

### Змійка

Гра. Використовуйте навігаційні клавіші для управління змійкою або збирання жучків. Остерігайтеся стін та іншої змії!

### Годинник-календар

Відкриває годинник та повноекранний календар поточного місяця. Навігація **К/У** дозволяє гортати календар. Кнопка Повертає до поточного місяця. Про налаштування дати та часу читайте в розділі <u>Дата/Час</u>.

### Калькулятор

Калькулятор підтримує широкий спектр математичних операцій, наприклад, різні системи числення, тригонометричні, логарифмічні, ступеневі та логічні операції.

### Косинка

Класичний пасьянс.

### Словник

Після запуску програми з'явиться екранна клавіатура. Наберіть за її допомогою слово, і програма знайде його переклад у поточному словнику. Для зміни словників натисніть клавішу **Вперед**, оберіть словник у списку і натисніть **ОК**. Після закриття екранної клавіатури (натисненням на клавішу *ОК* або *Скасувати*), Ви зможете переглядати словник посторінково. Для гортання використовуйте клавіші **Вгору/Вправо**, щоб знову відкрити екранну клавіатуру, натисніть **ОК**. Для виходу із словника натисніть клавішу **Назад**.

### Судоку

Популярна японська головоломка. Після натискання клавішею **ОК** на пустій комірці з'явиться вікно вибору. Ви можете обрати цифру, яка, на Вашу думку, повинна знаходитись у цій комірці або помітку — припущення, які цифри можуть знаходитись в комірці.

### Фотографії

Відкриває Бібліотеку в режимі перегляду зображень (завантажених у папку *Photo*). При відкритті фотографії вона відкриється у повноекранному режимі.

### Шахи

Ви можете грати проти іншої людини або Пристрою. Якщо Ви граєте проти комп'ютера, Ви можете обрати один із 10-ти рівнів складності. Використовуйте навігаційні клавіші для переміщення курсора по дошці та **ОК** для вибору фігури.

### РЯДОК СТАНУ

Внизу екрану знаходиться рядок стану, в якому коротко відображається службова інформація:

- Дата/час
- Заряд акумулятора

В режимі читання відображається також інформація про поточну книгу: номер поточної сторінки та загальна кількість сторінок у книзі.

### У ЦЬОМУ РОЗДІЛІ...

У цьому розділі Ви дізнаєтесь про те, як читати електронні книги та налаштовувати програми читання для найбільш комфортного читання.

Пристрій підтримує наступні формати книг: PDF, EPUB (в т.ч. захищені DRM); TXT, FB2.zip, FB2, RTF, HTML, HTM, CHM, DJVU, DOC, DOCX, TCR, PRC.

Для відкриття книги натисніть клавішу **ОК** на її назві в Останніх подіях або в Бібліотеці. Якщо Ви вже читали книгу, вона відкриється на тій сторінці, де Ви закінчили читати минулого разу.

У деяких форматах книг (наприклад, FB2 або ePub) після відкриття програма буде перераховувати сторінки про це свідчитиме знак ...' замість кількості сторінок у рядку стану. Під час перерахунку сторінок деякі функції будуть недоступними.

### ГОРТАННЯ СТОРІНОК

Для гортання сторінок використовуйте клавіші **Назад/** Вперед або навігаційні клавіші Вліво/Вправо. Тривале натискання клавіш **Назад/Вперед** гортає одразу 10 сторінок.

### ПЕРЕХІД ЗА ПОСИЛАННЯМИ

Якщо сторінка містить перехресні посилання або виноски, Ви можете перейти в режим посилань тривалим натисканням кнопки **ОК**. Якщо на сторінці нема посилань, з'явиться відповідне інформаційне вікно. Після входу в режим посилань, на екрані з'явиться курсор, і Ви зможете обрати посилання навігаційними клавішами **Вниз/Вгору** або натиснути кнопку **ОК** для переходу.

### ЗМІНА РОЗМІРУ КЕГЛЯ

У книгах текстового формату (*ePub*, *FB2* і т.д., окрім *PDF* і *DjVu*) Ви можете змінювати розмір кегля за допомогою клавіш **Вгору/Вниз**. Після досягнення максимального розміру відбудеться перехід до мінімального розміру.

### МЕНЮ ЧИТАННЯ

Меню програми читання викликається натисканням кнопки **ОК**.

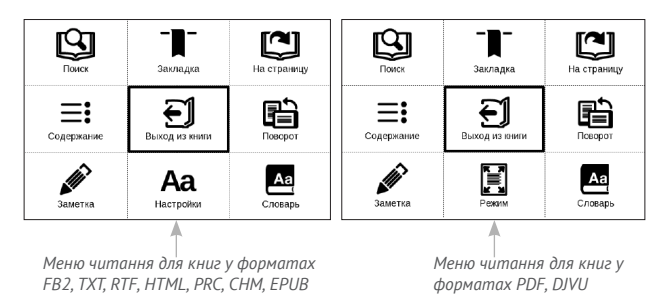

### ≡: Зміст

Перехід до змісту книги. Функція доступна для книг у форматах *FB2, PDF, CHM, EPUB, DjVu*, і тільки у випадку, якщо у книзі є зміст.

Окрім змісту книги, в цьому розділі відображаються всі нотатки та закладки, зроблені протягом читання. Якщо зміст багаторівневий, то біля назви верхнього рівня буде відображатись знак '+'. Розгорнутий пункт відображається зі знаком - Згорнути/розгорнути обраний пункт меню можна за допомогою навігаційних клавіш Вліво/ Вправо.

Кнопка **ОК** здійснює перехід до обраного розділу в книзі. Тривале натискання кнопки **ОК** відкриває контекстне меню. За його допомогою можна перейменовувати та редагувати пункт змісту (якщо допускається), а також налаштовувати відображення змісту (обравши команду *Налаштування*), згорнути або розгорнути всі пункти змісту. В меню налаштувань можна обрати, які компоненти змісту відображати:

- Зміст
- Нотатки
- Закладки.

### 🕒 Пошук

Надає можливість швидкого пошуку в книзі слова або його частини. Після вибору цього пункту меню з'явиться екранна клавіатура для введення потрібного тексту.

Знайдені фрагменти будуть виділені, для переміщення між ними використовуйте навігаційні клавіші **Вліво**/ **Вправо** або клавіші гортання **Назад/Вперед**. Для виходу із режиму пошуку натисніть кнопку **ОК**.

> **ПРИМІТКА** Режим пошуку недоступний для книг у форматі *DjVu,* якщо у книзі нема текстового прошарку.

# Закладки

Створює закладку на поточній сторінці. У правому верхньому куті сторінки з'явиться знак закладки. Переглядати та видаляти закладки можна із змісту книги.

Видалити закладку можна, повторно обравши даний пункт меню.

ПРИМІТКА Закладки недоступні для книг у форматі DJVU.

### Аа <sub>Налаштування</sub>

Для книг у форматі *FB2, TXT, RTF, HTML, PRC і CHM* можна підібрати найбільш комфортні параметри для читання – вигляд та розмір кегля (розмір кегля також налаштовується клавішами **Вгору/Вниз**), міжрядковий інтервал, ширину полів сторінки, переноси, початок абзацу, напрямок тексту, а також кодування файлу для книг у форматі *TXT* та *HTML*. Для формату FB2 можна налаштувати режим оновлення: Покращена якість (по замовчуванню) або Висока швидкість.

Для коректного відображення документів з писемністю справа наліво, поставте відповідну позначку.

### 🗄 Режим

В книгах формату PDF та DJVU пункт меню Налаштування змінюється на Режим.

Навігаційними клавішами **Вліво/Вправо** оберіть режим відображення.

Передбачені наступні режими:

 Обрізка полів — дозволяє зменшити ширину та висоту полів. За допомогою джойстика визначте сторону, з якої Ви хочете обрізати поле та натисніть кнопку ОК. Переміщуйте клавіші зі стрілками за допомогою джойстика для встановлення висоти або ширини. Виділивши область обрізки, натисніть кнопку **ОК**, після цього — *Прийняти*. Далі визначте налаштування застосування обрізки: для всього документу, парних або непарних сторінок або тільки для поточної сторінки. Підтвердьте вибір натисненням *Прийняти*.

 По ширині — сторінка масштабується по ширині екрану

 Сторінка повністю — одна сторінка на екрані з можливістю масштабування

• Масштаб-встановіть масштаб від 75% до 400%

 Колонки — призначені для читання книг із колонками на сторінці. Для переміщення по сторінці в режимі колонок використовуйте клавіші Вгору/Вниз, при досягненні нижнього краю сторінки відбудеться перехід до наступної колонки

 Компонування (Reflow) — тільки для документів у форматі PDF. В цьому режимі текст форматується таким чином, щоб повністю поміщатися на екрані. Ви можете змінювати розмір кегля клавішами Вгору/Вниз. В режимі Компоновка можуть не відображатися деякі таблиці та малюнки.

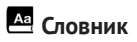

Дозволяє перекладати окремі слова під час читання: використовуйте навігаційні клавіші для переміщення курсора до слова для перекладу. Після натискання кнопки **ОК** активується панель інструментів:

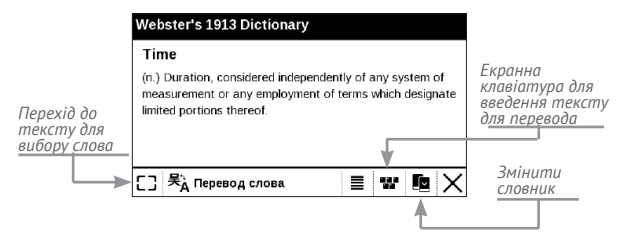

### 🖻 Поворот книги

Оберіть найбільш зручну для Вас орієнтацію екрану.

УВАГА! При зміні орієнтації екрану призначення навігаційних клавіш буде змінено! Наприклад, при повороті екрана на 90° гортання буде здійснюватися клавішами **Вгору/Вниз**.

# Створення нотаток

Зверху на екрані з'явиться курсор. Використовуйте клавіші **Вгору/Вниз** для вибору початку нотатки та натисніть кнопку **ОК**. Кнопками навігації виділіть фрагмент тексту і натисніть кнопку **ОК**, щоб встановити нижню межу нотатки. Контекстне меню надасть Вам можливість зберегти нотатку як зображення або текст (якщо доступно) або відмінити створення відповідною клавішею (якщо доступно) або натисненням клавіші **Назад**.

| of the softw  | are, or if you modify it.     |                 |
|---------------|-------------------------------|-----------------|
| For exam      | ple, if you distribute cop    | ies of such a   |
| program, wh   | ether gratis or for a fee, yo | u must give the |
| recipients al | I the rights that you have.   | You must make   |
| sure that th  |                               | purce code.     |
| And you m     | Создать заметку               | they know       |
| their rights. | Сохранить заметку             |                 |
| we prote      |                               | L) copyright    |
| you legal p   | Сохранить картинкой           | d/or modify     |

Переглянути зроблені нотатки можна із головного меню (пункт *Нотатки*). Натиснувши кнопку **ОК** на поточній нотатці, можна перейти до місця в книзі, де вона була зроблена.

## 🖾 Перехід на сторінку

Для переходу на певну сторінку оберіть пункт меню читання *На сторінку*.

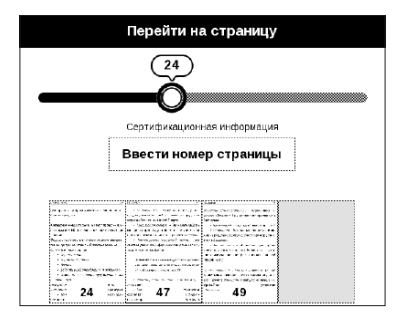

Використовуйте навігаційні клавіші **Вліво/Вправо** для переміщення повзунка вліво або вправо, щоб підлаштувати перехід на сторінку назад/вперед відповідно. Натисніть кнопку **ОК**, щоб перейти на обрану сторінку. Якщо Ви хочете перейти на певну сторінку, натисніть *Ввести номер сторінки*, після введення номеру за допомогою екранної клавіатури натисніть *ОК*. Після встановлення джойстика або введення номеру сторінки на задньому плані відкриється передперегляд обраної сторінки. Якщо Ви закриєте меню переходу, натиснувши клавішу **Назад**, перехід здійснено не буде. Під смугою прокручування відображається назва розділу.

> **ПРИМІТКА** Під смугою прокручування відображається тільки початок назв розділів верхнього рівня змісту

В розділі Останні відкриті відображаються ескізи сторінок, на які виконувався перехід.

# 🗐 ЗАКРИТТЯ КНИГИ

Для закриття книги оберіть відповідний пункт меню читання.

### Налаштування

В цьому розділі Ви дізнаєтесь, як налаштувати програмне забезпечення та інтерфейс Пристрою за Вашим смаком, а також продивитьсь системну інформацію. Усі зміни зберігаються та застосовуються після виходу із розділу *Налаштування*.

Якщо у Вас виникнуть які-небудь проблеми із новими налаштуваннями, Ви можете завантажити Пристрій у безпечному режимі (із заводськими налаштуваннями), утримуючи клавішу **Назад** при ввімкненні Пристрою.

### ПЕРСОНАЛІЗАЦІЯ

При ввімкненні відкривати останню відкриту книгу або Головне меню.

Заставка при старті — якщо Ви хочете використовувати власну, скопіюйте зображення в папку вбудованої пам'яті Пристрою system/logo. УВАГА! Папка system по замовчуванню прихована. Щоб вона відображалась, змініть параметри папки на комп'ютері.

Заставка при вимкненні — зображення, яке буде відображатися на екрані, коли Пристрій вимкнено. При виборі варіанту *Обкладинка книги*, на заставку буде встановлена обкладинка останньої відкритої книги.

> **ПРИМІТКА** Також Ви можете встановити як заставку власну картинку із програми *Фотографії*. Читайте про це в розділі *Фотографії*.

Шрифт — оберіть шрифт інтерфейсу зі списку. Якщо Ви хочете використовувати інший шрифт, скопіюйте його файли до папки вбудованої пам'яті Пристрою system/fonts Тема — встановлена по замовчуванню. Якщо Ви хочете використовувати іншу тему, завантажте файл із розширенням .pbt в папку system/themes. Призначення клавіш. Для зміни дії клавіші, оберіть її зі списку та оберіть дію. Клавіші можна окремо налаштовувати окремо для режиму навігації, для текстових форматів книг (*ePub*, *FB2 ma iн.*) або *PDF ma DjVu*.

### ДАТА/ЧАС

В цьому розділі Ви можете встановити дату, час, часовий пояс та формат відображення часу.

### **МОВИ (LANGUAGES)**

Мова (Language). Вибір мови інтерфейсу Пристрою.

Розкладки клавіатури. Ви можете додати до 3-х розкладок екранної клавіатури.

Конфігурація словників. Ви можете обрати словники, що будуть відображатись у списку при перекладі в режимі читання або в програмі <u>Словник</u>.

### АКАУНТИ ТА СИНХРОНІЗАЦІЯ

### Adobe DRM

Щоб авторизуватися, введіть ім'я Вашого Облікового запису (адреса ел.пошти) і Пароль. Коли Ви авторизовані, в цьому розділі відображається ім'я облікового запису і пункт Видалення авторизації Adobe DRM. Після видалення захищені DRM документи будуть недоступні.

### ДОДАТКОВІ НАЛАШТУВАННЯ

### Профілі користувачів

Ви можете сконфігурувати до 5-ти профілів користувача. Кожен профіль зберігає стан книг, останні відкриті книги, закладки, нотатки, улюблені та налаштування мережі.

Щоб додати новий профіль, оберіть відповідний пункт меню. Вам буде запропоновано обрати місце зберігання профілю і ввести його ім'я з екранної клавіатури. Після цих дій вищезгадані параметри будуть збережені у профілі. Для активації профілю оберіть його зі списку. В контекстному меню профілю Ви можете змінити його зображення, скопіювати, перейменувати або видалити його.

### Система

Форматування внутрішньої пам'яті — ця дія видалить всі дані з внутрішньої пам'яті, окрім системних файлів

> УВАГА! Якщо Вам потрібно видалити всю інформацію з внутрішньої пам'яті, використовуйте лише цю функцію. Не намагайтесь форматувати внутрішню пам'ять за допомогою ПК!

Резервне копіювання та відновлення

 Скидання налаштувань – повернення Пристрою до налаштувань за замовченням, видаляючи налаштування користувача. Інші дані (книги, фото, музика і т.д.) видалені не будуть

### Бібліотека

В цьому розділі налаштовуються параметри оновлення бази даних Бібліотеки.

 Оновлення даних Бібліотеки — встановлює параметри оновлення бази даних книг:

• Вимкнено — база даних не буде оновлюватись

 Одноразово — база даних оновиться при виході із розділу налаштувань, після чого параметр встановиться у вимкнено

 Автоматично — оновлення буде проходити при кожному відкритті Бібліотеки, а також при запису/ видаленні книг (в т.ч. при зміні зовнішньої SD-карти).

 Оптимізувати базу даних — видаляє застарілі записи бази даних. Для запуску оптимізації встановіть параметр одноразово і вийдіть із розділу налаштувань. Після оптимізації параметр буде встановлено у Вимкнено. Блокування пристрою через — встановіть час бездіяльності, після якого Пристрій заблокується: вимкнено, 5 хв, 10 хв.

Видалення пакетів — видалення словників. Відмітьте пакети для видалення, вийдіть із розділу та підтвердьте видалення.

Режим USB — визначає поведінку Пристрою при підключенні по USB: зв'язок з ПК, заряджання або за вибором користувача.

### Конфіденційність

Захист налаштувань паролем — в цьому розділі Ви можете захистити Ваші налаштування паролем. Виберіть Встановити пароль та введіть пароль з екранної клавіатури. Після цього при кожній спробі зайти в розділ Налаштування Пристрій буде запитувати пароль. Ви можете видалити або змінити пароль, обравши відповідний пункт розділу.

### Відображення тексту

зі згладжуванням (краща якість) або без згладжування (вища швидкість оновлення екрану).

### Повне оновлення сторінки

Оберіть кількість сторінок, що були перегорнуті перед повним оновленням екрану. Пункт Завжди забезпечує кращу якість, але споживає більше енергії. Менша частота оновлення екрану економить заряд батареї, проте може призвести до появи артефактів попередніх зображень.

### При перевищенні розміру файлу

Обравши Відображати повідомлення, Пристрій буде сповіщати про відкриття файлів більших, ніж 25 МБ.

### Деморежим

переведення Пристрою в демонстраційний режим. Для активації демонстраційного режиму встановіть Увімкнено поряд з пунктом Деморежим.

### ЕКОНОМІЯ БАТАРЕЇ

В цьому розділі можна зробити налаштування, які допоможуть зекономити заряд батареї:

 Світлодіодна індикація — Ви можете вимкнути індикацію вбудованого світлодіода, обравши відповідний пункт.

> **ПРИМІТКА** Індикація не вимикається на час заряджання Пристрою.

• *Автовимкнення через* — встановіть час бездіяльності, після якого Пристрій вимкнеться: 10, 20, 30 або 60 хвилин.

### ІНФОРМАЦІЯ ПРО ПРИСТРІЙ

При виборі даного пункту буде відображена наступна інформація:

*Модель пристрою* (модель, серійний номер, апаратна платформа),

Пам'ять (оперативна пам'ять, загальний і вільний об'єм), Програмне забезпечення

- Версія ПЗ (версія ПЗ та дата випуску)
- Оновлення ПЗ Пристрій здійснить пошук до-

ступних оновлень у вбудованій пам'яті

Правова інформація — тут знаходиться ліцензія та інфор-

мація про використовуване програмне забезпечення.

### Оновлення програмного забезпечення

УВАГА! Оновлення прошивки — відповідальна операція, в ході якої змінюється керуюча програма Пристрою. У разі неправильного виконання керуюча програма може бути пошкоджена, що призведе до втрати працездатності Пристрою і необхідності звернення в сервіс-центр. Тому намагайтеся виконувати процедуру оновлення строго за цією інструкцією.

Є два способи оновлення програмного забезпечення Пристрою.

> **ПРИМІТКА** Версію прошивки можна перевірити в розділі Налаштування > Інформація про пристрій > Програмне забезпечення.

#### Оновлення вручну

**1.** Відкрийте сайт <u>www.pocketbook-int.com</u>. Оберіть країну.  У верхньому меню оберіть кнопку Підтримка та виберіть модель Вашого Пристрою в лінійці.

**3.** Завантажте на ПК файл прошивки з розділу Прошивки

**4.** Розпакуйте вміст архіву, файл *SWUPDATE.BIN*, в кореневу Пристрою

5. Вимкніть Пристрій

 Увімкніть Пристрій шляхом натискання на кнопку Вкл/Вимк

7. У момент завантаження пристрою одночасно натисніть і утримуйте кнопки гортання ◀ і ▶ до моменту появи повідомлення *Firmware update...* 

 Дотримуйтесь інструкцій у вигляді картинок на екрані пристрою: підключіть USB кабель до Пристрію і натисніть клавішу : .

#### Автоматичне оновлення

Для запуску автоматичного оновлення ПЗ оберіть Налаштування > Інформація про пристрій > Програмне забезпечення > Оновлення ПЗ. **ПРИМІТКА:** Пристрій почне перевірку доступних джерел оновлень у внутрішній пам'яті Пристрою, тому для початку потрібно записати файл оновлення прошивки на Пристрій, як описано вище в **пп.1-4** розділу **«Оновлення вручну»**.

### Можливі помилки та методи їх усунення

| Повідомлення<br>про помилку                        | <b>Можлива</b> причина             | Метод усунення                                                                                                    |
|----------------------------------------------------|------------------------------------|----------------------------------------------------------------------------------------------------|
| No update image                                    | Не знайдено файл                   | Видаліть непотрібні файли                                                                                                |
| found                                              | SWUPDATE.BIN.                      | з внутрішньої пам'яті і                                                                                                  |
| Update image is<br>corrupted або Image<br>is empty | Файл SWUPDATE.BIN<br>пошкодженний. | перепишіть файл SWUPDATE.<br>BIN ще раз. Повторіть заванта-<br>ження прошивки з сайту <u>www.</u><br>pocketbook-int.com. |
| Помилка: на при-                                   | Помилка: на при-                   | Видаліть файл старої                                                                                                    |
| строї встановлю-                                   | строї встановлю-                   | прошивки з кореневої                                                                                                    |
| ється інша версія                                  | ється інша версія                  | папки внутрішньої пам'яті                                                                                                |
| прошивки                                           | прошивки                           | пристрою                                                                                                    |

### Можливі несправності та методи їх усунення

| Несправність                                                                                                    | Можлива причина                                                                                                    | Усунення                                                                                                    |
|----------------------------------------------------------------------------------------------------|----------------------------------------------------------------------------------------------------|----------------------------------------------------------------------------------------------------|
| Пристрій не вмика-<br>ється або вмикаєть-<br>ся, але завантажу-<br>ється лише заставка                                                                              | Акумулятор розряджено                                                                                                    | Зарядіть акумулятор                                                                                                    |
| Книга не відкрива-<br>сться – зявлясться<br>повідомлення Можли-<br>во, книга пошкоджена<br>або захищена або ні-<br>чого не відбувається                             | Файл книги<br>пошкоджений                                                                                                    | Якщо книгу було за-<br>вантажено з веб-сайту,<br>спробуйте повторити<br>завантаження. Якщо<br>файл відкривається на<br>ПК, але не відкрива-<br>сться на Пристрої, збе-<br>режіть книгу в іншому<br>форматі (ТХТ, DOC, PDF) |
| Книга в форматі HTML<br>відкривається, але відо-<br>бражається неправильно,<br>наприклад, відображають-<br>ся порожні сторінки, час-<br>тина тексту відсутня і т.п. | HTML-файл містить<br>нетекстові елементи:<br>фрейми, JAVA-скрипти,<br>флеш-елементи тощо.                                      | Збережіть сторінку в<br>форматі ТХТ                                                                                                    |
| Книга відкривається,<br>але замість нелатин-<br>ських літер на екрані ві-<br>дображаються різні сим-<br>воли, знаки питання і т.п.                                  | Некоректне кодування<br>документу                                                                                              | Відкрийте пункт меню<br>читання <i>Налаштування</i><br>та змініть кодування<br>документу                                                                                                    |
| Пристрій не реагує на<br>натиснення клавіш                                                                                                    | В деяких випадках, напри-<br>клад, при завантаження<br>пошкоджених або занадто<br>великих книг можливе<br>«зависання» Пристрою | Примусово закрийте<br>програму, утримуючи<br>клавішу <b>Назад</b> 1-2<br>секунди.                                                                                                    |

### Можливі несправності та методи їх усунення

| Несправність                                                                                       | Можлива причина                                            | Усунення                                                                                                    |
|----------------------------------------------------------------------------------------------------|------------------------------------------------------------|----------------------------------------------------------------------------------------------------|
| При підключенні до<br>комп'ютера у вікні<br>провідника Windows<br>не з'являються диски<br>Пристрою | Пристрій знаходиться<br>у режимі заряджання<br>акумулятора | Перевірте режим роботи<br>USB в пункті Налашту-<br>вання > Зв'язок, Встановіть<br>режим Зв'язок з ПК або Спи-<br>тати при підключенні                                                                                                    |
|                                                                                                    | Не надходить сигнал по<br>з'єднувальному кабелю            | Перевірте, чи не пошко-<br>джено USB-кабель і чи<br>надійно його вставлено в<br>розніми. Спробуйте пере-<br>ключити кабель в інший<br>USB-порт комп'ютера                                                                                                    |
| Не зберігаються за-<br>кладки, налаштування,<br>поточна позиція в файлі                            | Пошкоджено файлову<br>систему                              | Під'єднайте Пристрій<br>до ПК, після чого<br>виконайте перевірку<br>дисків Пристрою. Для<br>цього відкрийте Мій<br>компіотер, натисніть<br>правою клавішею миці<br>на диску Пристрою і<br>виберіть в контекстному<br>меню Власпивості ><br>Сервіс > Перевірка диску |
|                                                                                                    | Вбудована пам'ять<br>переповнена                           | Видаліть непотрібні книги,<br>зображення та/або музику                                                                                                    |
| Швидко розряджається<br>акумулятор                                                                 | Функцію автоматичного<br>вимкнення неактивна               | З Головного меню<br>відкрийте розділ<br>Налаштування > Час ><br>Автовимкнення через та<br>оберіть час, через який<br>Пристрій буде авто-<br>матично вимкнено                                                                                                    |

# Сервісне обслуговування

Детальну інформацію щодо сервісного обслуговування у Вашій країні Ви можете отримати з наступних джерел:

| Россия      | 8-800-100-6990   |
|-------------|------------------|
| Україна     | 0-800-304-800    |
| Казахстан   | 8-800-333-35-13  |
| Беларусь    | 8-820-0011-02-62 |
| საქართველო  | 995-706-777-360  |
| Česko       | 800-701-307      |
| Deutschland | 0-800-187-30-03  |
| France      | 0805-080277      |
| Polska      | 0-0-800-141-0112 |
| Slovensko   | 0-800-606-676    |
| USA/Canada  | 1-877-910-1520   |

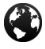

www.pocketbook-int.com/support/

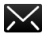

help@pocketbook-int.com

# Сертифікаційна інформація

Tun: Пристрій для читання електронних книг (електронна книга).

Назва товару: PocketBook Mini (ПокетБук Міні).

Назва моделі: PocketBook 515 (ПокетБук 515).

Колір: біло-чорний, чорний, сріблястий, бордовий.

Відомості про вміст шкідливих речовин: товар відповідає встанов-

леним медичним критеріям безпеки згідно Висновку державної санітарно-епідеміологічної експертизи.

Гарантійний строк: 12 місяців. Строк служби: 24 місяці.

Гарантійний термін зберігання: 18 місяців.

Умови зберігання: Температура 0...+40 °С, відносна вологість до 85 %. Виробник продукції: Хен'ян Шен Тіан Пресіжн Електронікс Ко. Лтд., КНР Компанія, що приймає претензії від споживача, здійснює ремонт та технічне обслуговування: ФОП Бочкарьов А.А., Україна, 02140, м. Київ, просп. Григоренка 36А, тел../факс +38(044)577-19-22 Розроблено Obreev Products (Обрій Продактс). Вироблено в КНР.

Contains Reader® Mobile technology by Adobe Systems Incorporated

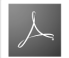